## HOW TO UPDATE THE LINE ITEMS OF A PURCHASE ORDER - PARTIAL CONFIRMATION

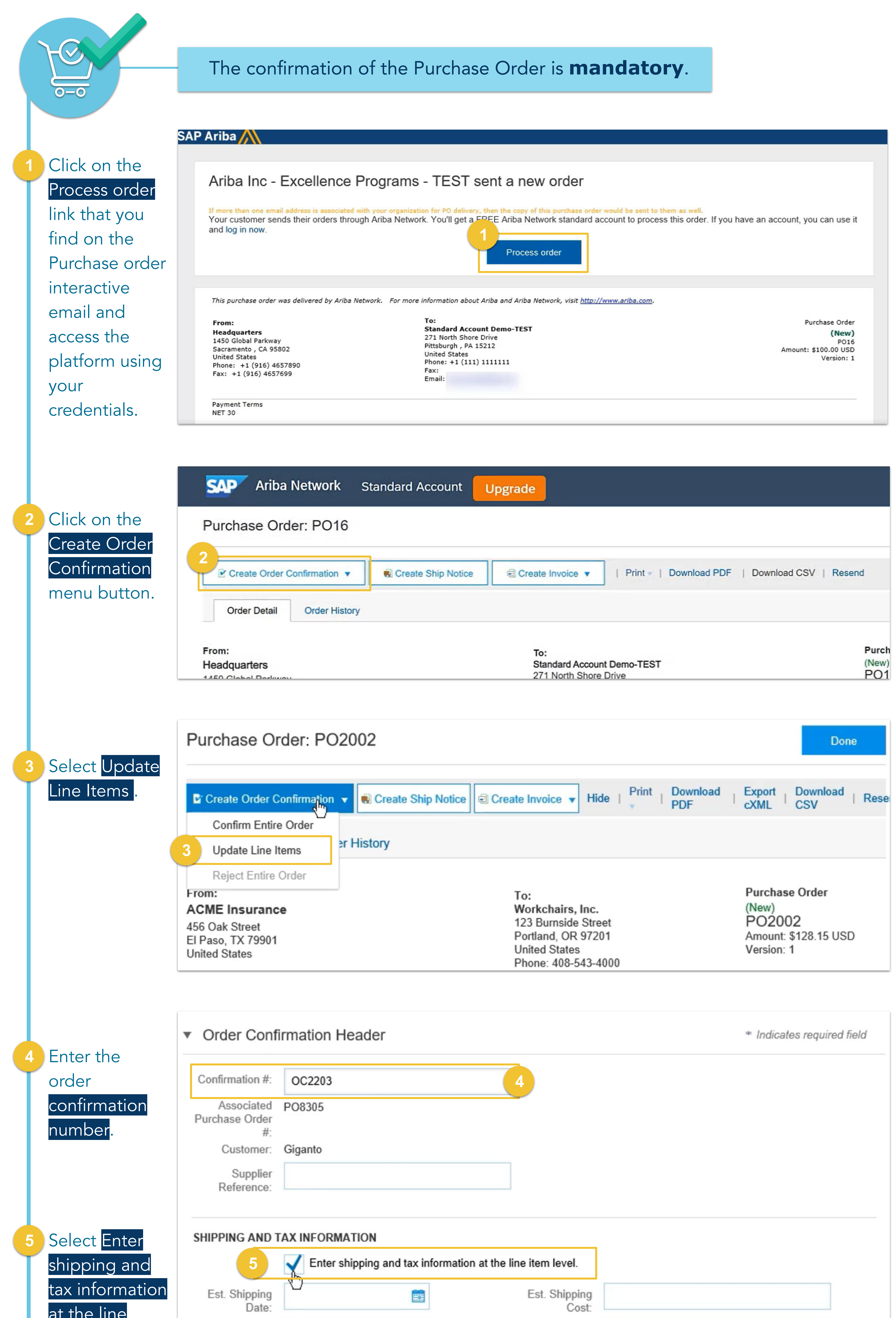

| level.                                                                                                    | Est. Delivery<br>Date:                                                                                                    | Est. Tax Cost:                                                                                                    |                                                                                                    |
|----------------------------------------------------------------------------------------------------|----------------------------------------------------------------------------------------------------|----------------------------------------------------------------------------------------------------|----------------------------------------------------------------------------------------------------|
| 6 You can                                                                                                    | Line Items                                                                                                    |                                                                                                    |                                                                                                    |
| Confirm,<br>Backorder and                                                                                                    | Line # Part # / Description                                                                                                    | Qty (Unit)                                                                                                    | Unit Price Subtotal                                                                                                    |
| Reject specific quantities.                                                                                                    | Task cubicle with 5-foot wal                                                                                                    | IS (EA)                                                                                                    | \$1,500.00 USD \$22,500.00 USD                                                                                                    |
| Backordering                                                                                                    | Current Order Status                                                                                                    | 15 Unconfirmed                                                                                                    |                                                                                                    |
| means that you will delay                                                                                                    | 6 Confirm:                                                                                                    | Backorder:                                                                                                    | Reject: Details i                                                                                                    |
| shipment until<br>the requested                                                                                                    | 2 27728                                                                                                    | 100 (EA)                                                                                                    | \$17.20 USD \$1,720.00 USD                                                                                                    |
| items are<br>available from                                                                                                    | Workstation Bookcase, 4 St<br>Current Order Status                                                                                                    | nelf                                                                                                    |                                                                                                    |
| you or the manufacturer.                                                                                                    |                                                                                                    | 100 Unconfirmed                                                                                                    |                                                                                                    |
| 7 line 1 example:                                                                                                    |                                                                                                    |                                                                                                    |                                                                                                    |
| enter the full                                                                                                    | Confirm: 15                                                                                                    | Backorder:                                                                                                    | Reject: Details 8                                                                                                    |
| Confirm box.                                                                                                    |                                                                                                    |                                                                                                    |                                                                                                    |
| 8 You can click<br>Details to add                                                                                                    | 15 EA<br>cle with 5-foot walls                                                                                                    |                                                                                                    | \$1,500.00 USD \$22,500.00 USD                                                                                                    |
| shipment, tax<br>and comments.                                                                                                    | Status: 15 Confirmed                                                                                                    |                                                                                                    |                                                                                                    |
| 8.a Select the                                                                                                    | 8.a       Est. Shipping Date:       21 Sep 201         Est. Delivery Date:       21 Sep 201                                                                                                    | 6                                                                                                    | 8.b Est. Shipping Cost: 78.05<br>Est. Tax Cost:                                                                                                    |
| estimated shipping date.                                                                                                    | Unit Price: \$1,500.00                                                                                                    | USD                                                                                                    |                                                                                                    |
| 8.b Add the                                                                                                    | Auxiliary Part ID:                                                                                                    |                                                                                                    |                                                                                                    |
| estimated<br>shipping cost.                                                                                                    | Manufacturer Part ID: SFG-766<br>Manufacturer Name: Work-Right C                                                                                                    | Cubicles                                                                                                    |                                                                                                    |
|                                                                                                    | Comments:                                                                                                    |                                                                                                    |                                                                                                    |
|                                                                                                    | Task cubic                                                                                                    | e with 5-foot walls                                                                                                    |                                                                                                    |
|                                                                                                    | Description:                                                                                                    |                                                                                                    |                                                                                                    |
|                                                                                                    | Subtotal: (i) \$22,500.00 U                                                                                                    | JSD                                                                                                    |                                                                                                    |
| 8.c Click OK.                                                                                                    |                                                                                                    |                                                                                                    | 8.c OK Cancel                                                                                                    |
|                                                                                                    |                                                                                                    |                                                                                                    |                                                                                                    |
| 9 Line 1                                                                                                    | Image: Image: Part # / Description       1     72652                                                                                                    | Uty (Unit)<br>15 (EA)                                                                                                    | Unit Price         Subtotal           \$1,500.00 USD         \$22,500.00 USD                                                                                                    |
| and you can                                                                                                    | Task cubicle with 5-foot wall<br>Current Order Status                                                                                                    | s                                                                                                    |                                                                                                    |
| updated<br>details.                                                                                                    | etails. Confirm: Backorder: Backorder: Backorder:                                                                                                    |                                                                                                    |                                                                                                    |
|                                                                                                    | Confirm:                                                                                                    | васкогder:                                                                                                    | Reject: Details (i)                                                                                                    |
| 10 Line 2 example                                                                                                    | 2 27728                                                                                                    | 100 (EA)                                                                                                    | \$17.20 USD \$1,720.00 USD                                                                                                    |
| is for 100 items.<br>Suppose you                                                                                                    | Workstation Bookcase, 4 Sh<br>Current Order Status                                                                                                    | elf                                                                                                    |                                                                                                    |
| have only 80<br>items in stock                                                                                                    | have only 80<br>tems in stock<br>and you expect<br>to receive more<br>soon. Add 80 in<br>the Confirm<br>box and the                                                                                                    |                                                                                                    |                                                                                                    |
| to receive more                                                                                                    |                                                                                                    |                                                                                                    |                                                                                                    |
| the Confirm                                                                                                    |                                                                                                    |                                                                                                    |                                                                                                    |
| remaining 20 in<br>the Backorder.                                                                                                    | Est. Shipping Date:                                                                                                    | 12 Oct 2016                                                                                                    |                                                                                                    |
|                                                                                                    | Est. Delivery Date:                                                                                                    | We'll ship the 20 backordered item as                                                                                                    |                                                                                                    |
| 11 Click Details to<br>fill in additional                                                                                                    | New Order Status: 80 Confirmed                                                                                                    |                                                                                                    |                                                                                                    |
| will open two                                                                                                    | Est. Shipping Date:                                                                                                    |                                                                                                    |                                                                                                    |
| boards for<br>Backordered                                                                                                    | Est. Delivery Date:<br>Unit Price:                                                                                                    | 517.20 USD                                                                                                    |                                                                                                    |
| and Confirmed<br>items. After                                                                                                    | Supplier Part: 2<br>Auxiliary Part ID:                                                                                                    | 27728                                                                                                    |                                                                                                    |
| filling in the information,                                                                                                    | Manufacturer Part ID: SF<br>Manufacturer Name: Re<br>Batch ID:                                                                                                    | T-20T<br>ead-Right Bookcases                                                                                                    |                                                                                                    |
| click <mark>OK</mark> .                                                                                                    | Comments:                                                                                                    |                                                                                                    |                                                                                                    |
|                                                                                                    | Non-printing 1                                                                                                    | Workstation Bookcase, 4 Shelf                                                                                                    |                                                                                                    |
|                                                                                                    |                                                                                                    | 270.00.000                                                                                                    |                                                                                                    |
|                                                                                                    | Subtotal: () \$1                                                                                                    | ,376.00 USD                                                                                                    |                                                                                                    |
|                                                                                                    |                                                                                                    |                                                                                                    | Cancer                                                                                                    |
| 12 Line 2                                                                                                    | d 2 27728 100 (EA) \$17.20 USD \$1,720.00 USD<br>Workstation Bookcase, 4 Shelf<br>Current Order Status<br>0 80 Confirmed As Is                                                                                                    |                                                                                                    |                                                                                                    |
| is updated                                                                                                    |                                                                                                    |                                                                                                    |                                                                                                    |
|                                                                                                    | Oct 2016 )                                                                                                    | ments: We'll ship the 20 backordered item a                                                                                                    | s soon as we receive them. ; Estimated Shipment Date: 12                                                                                                    |
|                                                                                                    | Confirm:                                                                                                    | Backorder:                                                                                                    | Reject: Details (i)                                                                                                    |
| 13) Line 3 example                                                                                                    | 3 88128                                                                                                    | 25 (EA)                                                                                                    | \$142.00 USD \$3,550.00 USD                                                                                                    |
| Suppose the prices are out                                                                                                    | Dry Erase Writing Board 48-i<br>Current Order Status                                                                                                    | n H x 40-in H                                                                                                    |                                                                                                    |
| of date. If a line<br>item contains                                                                                                    | Confirm: 25                                                                                                    | 25 Unconfirmed                                                                                                    | Reject: Details 13                                                                                                    |
| an incorrect<br>unit price,                                                                                                    |                                                                                                    |                                                                                                    |                                                                                                    |
| number or<br>description,<br>simply Confirm                                                                                                    | New Order Status: 25 Confirmed                                                                                                    |                                                                                                    |                                                                                                    |
| the line and<br>click Details                                                                                                    | Est. Shipping Date:<br>Est. Delivery Date:                                                                                                    |                                                                                                    |                                                                                                    |
| Then, change<br>the value and                                                                                                    | click Details.   Then, change   the value and   click OK.                                                                                                    |                                                                                                    |                                                                                                    |
| click <mark>OK</mark> .                                                                                                    |                                                                                                    |                                                                                                    |                                                                                                    |
|                                                                                                    | Auxiliary Part ID: Manufacturer Part ID: Man                                                                                                    | 128<br>-48x40                                                                                                    |                                                                                                    |
|                                                                                                    | Auxiliary Part ID:<br>Manufacturer Part ID: WR-<br>Manufacturer Name: Write<br>Batch ID:                                                                                                    | 128<br>-48x40<br>e-Right Whiteboards                                                                                                    |                                                                                                    |
|                                                                                                    | Auxiliary Part ID:<br>Manufacturer Part ID: WR-<br>Manufacturer Name: Writ<br>Batch ID:<br>Comments:                                                                                                    | 128<br>-48x40<br>e-Right Whiteboards                                                                                                    |                                                                                                    |
|                                                                                                    | Auxiliary Part ID:       Manufacturer Part ID:       WR-         Manufacturer Name:       Writ         Batch ID:       Image: Comments:         Comments:       Image: Comments:         Description:       Image: Comments:                                                                                                    | 128<br>-48x40<br>e-Right Whiteboards                                                                                                    |                                                                                                    |
|                                                                                                    | Auxiliary Part ID:       Manufacturer Part ID:       WR-         Manufacturer Name:       Writ         Batch ID:       Image: Comments:         Comments:       Image: Comments:         Description:       Image: Comments:         Subtotal:       image: S3,5                                                                                                    | 128<br>-48x40<br>e-Right Whiteboards<br>y Erase Writing Board 48-in H x 40-in H                                                                                                    |                                                                                                    |
|                                                                                                    | Auxiliary Part ID:       Manufacturer Part ID:       WR-         Manufacturer Name:       Write         Batch ID:       Image: Comments:         Comments:       Image: Comments:         Description:       Image: Comments:         Subtotal:       3,5                                                                                                    | 128<br>-48x40<br>e-Right Whiteboards<br>y Erase Writing Board 48-in H x 40-in H                                                                                                    |                                                                                                    |
|                                                                                                    | Auxiliary Part ID:       Manufacturer Part ID:       WR:         Manufacturer Name:       Writ         Batch ID:                                                                                                    | 128<br>-48x40<br>e-Right Whiteboards<br>y Erase Writing Board 48-in H x 40-in H                                                                                                    |                                                                                                    |
|                                                                                                    | Auxiliary Part ID:       Manufacturer Part ID:       WR-         Manufacturer Name:       Writ         Batch ID:       Image: Comments:         Comments:       Image: Comments:         Subtotal:       10         Subtotal:       10         State       State         Manufacturer Name:       Image: State         Batch ID:       Image: State         Comments:       15         Confirmed As Is (Estime)       2         2       27728                                                                                                    | 128<br>-48x40<br>e-Right Whiteboards<br>y Erase Writing Board 48-in H x 40-in H<br>550.00 USD<br>550.00 USD<br>ated Shipment Date: 21 Sep 2016 ; Estimation 100 (EA)                                                                                                    | tted Shipping Cost: \$78.05 USD )                                                                                                    |
|                                                                                                    | Auxiliary Part ID:       Manufacturer Part ID:       WR         Manufacturer Name:       Writ         Batch ID:                                                                                                    | 128<br>48x40<br>e-Right Whiteboards<br>y Erase Writing Board 48-in H x 40-in H<br>550.00 USD<br>ated Shipment Date: 21 Sep 2016 ; Estimated<br>100 (EA)                                                                                                    | Ited Shipping Cost: \$78.05 USD )<br>\$17.20 USD                                                                                                    |
|                                                                                                    | Auxiliary Part ID:       Manufacturer Part ID:       WR-Manufacturer Name:         Manufacturer Name:       Writ         Batch ID:       Image: Comments:         Comments:       Image: Comments:         Description:       Image: Comments:         Subtotal:       10         Subtotal:       10         Subtotal:       15         Confirmed As Is (Estimated As Is)       Current Order Status:         Vorkstation Bookcase, 4 Sheet       Support Order Status:         Subtotal:       15         Confirmed As Is       2         2       27728         Workstation Bookcase, 4 Sheet       Support         Subtotal:       10         Confirmed As Is       20         Backordered (Comment       Comment                                                                                                    | 128<br>-48x40<br>e-Right Whiteboards<br>y Erase Writing Board 48-in H x 40-in H<br>550.00 USD<br>ated Shipment Date: 21 Sep 2016 ; Estimation<br>100 (EA)<br>off<br>ts: We'll ship the 20 backordered item as                                                                                                    | Ited Shipping Cost: \$78.05 USD )<br>\$17.20 USD \$1,720.00 USD<br>soon as we receive them. ; Estimated Shipment Date: 12                                                                                                    |
|                                                                                                    | Auxiliary Part ID:       Manufacturer Part ID:       WR         Manufacturer Name:       Writ         Batch ID:       Image: Comments:         Comments:       Image: Comments:         Description:       Image: Comments:         Subtotal:       Image: Safet         Subtotal:       Image: Safet         Current Order Status:       Safet         Subtotal:       Image: Safet         Current Order Status:       Safet         Vorkstation Bookcase, 4 Sheet       Current Order Status:         S0 Confirmed As Is       Safet         20 Backordered (Comment Oct 2016)       Safet         3       88128                                                                                                    | 128<br>48x40<br>e-Right Whiteboards<br>y Erase Writing Board 48-in H x 40-in H<br>550.00 USD<br>550.00 USD<br>ated Shipment Date: 21 Sep 2016 ; Estimation<br>100 (EA)<br>aff<br>ts: We'll ship the 20 backordered item as<br>25 (EA)                                                                                                    | Ited Shipping Cost: \$78.05 USD )<br>\$17.20 USD \$1,720.00 USD<br>soon as we receive them. ; Estimated Shipment Date: 12<br>\$142.00 USD \$3,550.00 USD                                                                                                    |
| 14 Line 3<br>is updated.                                                                                                    | Auxiliary Part ID:       Manufacturer Part ID:       WR         Manufacturer Name:       Writ         Batch ID:       Image: Comments:         Comments:       Image: Comments:         Description:       Image: Comments:         Subtotal:       \$3,5         Current Order Status:       \$3,5         Subtotal:       \$15         Confirmed As Is (Estimated As Is (Estimated As Is (Estin))))))))))))))))))))))))))))))))))))                                                                                                    | 128<br>-48x40<br>e-Right Whiteboards<br>y Erase Writing Board 48-in H x 40-in H<br>550.00 USD<br>ated Shipment Date: 21 Sep 2016 ; Estimated<br>100 (EA)<br>off<br>ts: We'll ship the 20 backordered item as<br>25 (EA)<br>in H x 40-in H                                                                                                    | Inted Shipping Cost: \$78.05 USD )<br>\$17.20 USD \$1,720.00 USD<br>soon as we receive them. ; Estimated Shipment Date: 12<br>\$142.00 USD \$3,550.00 USD                                                                                                    |
| <ol> <li>Line 3<br/>is updated.</li> <li>After updating<br/>all the lines,</li> </ol>                                                                                                    | Auxiliary Part ID:       Manufacturer Part ID:       WR:         Manufacturer Name:       Writ         Batch ID:       Image: Comments:         Comments:       Image: Comments:         Description:       Image: Comments:         Subtotal:       Image: Saster         Subtotal:       Image: Saster         Vorkstation Bookcase, 4 Sheet       Current Order Status:         2       27728         Workstation Bookcase, 4 Sheet       Current Order Status:         80 Confirmed As Is       Eather         20 Backordered (Comment Oct 2016)       Image: Saster         3       88128         Dry Erase Writing Board 48-in       Current Order Status:         25 Confirmed With Change                                                                                                    | 128<br>48x40<br>e-Right Whiteboards<br>y Erase Writing Board 48-in H x 40-in H<br>550.00 USD<br>550.00 USD<br>ated Shipment Date: 21 Sep 2016 ; Estimation<br>100 (EA)<br>aff<br>ts: We'll ship the 20 backordered item as<br>25 (EA)<br>n H x 40-in H<br>25 (Confirmed Unit Price: \$142.70 USD )                                                                                                    | Ited Shipping Cost: \$78.05 USD )<br>\$17.20 USD \$1,720.00 USD<br>soon as we receive them. ; Estimated Shipment Date: 12<br>\$142.00 USD \$3,550.00 USD                                                                                                    |
| <ul> <li>14 Line 3<br/>is updated.</li> <li>15 After updating<br/>all the lines,<br/>click Submit to<br/>send the order</li> </ul>                                                                                                    | Auxiliary Part ID:       Manufacturer Part ID:       WR:         Manufacturer Name:       Writ         Batch ID:       Comments:         Comments:       Description:       Dr.         Subtotal:       ①       \$3,5         Current Order Status:       15 Confirmed As Is (Estimated As Is (Estimated As Is (Estim                | 128<br>48x40<br>e-Right Whiteboards<br>y Erase Writing Board 48-in H x 40-in H<br>550.00 USD<br>550.00 USD<br>ated Shipment Date: 21 Sep 2016 ; Estimation<br>100 (EA)<br>off<br>ts: We'll ship the 20 backordered item as<br>25 (EA)<br>n H x 40-in H<br>25 (Confirmed Unit Price: \$142.70 USD )                                                                                                    | \$17.20 USD         \$17.20 USD         \$17.20 USD         \$17.20 USD         \$17.20 USD         \$17.20 USD         \$17.20 USD         \$17.20 USD         \$17.20 USD         \$17.20 USD         \$17.20 USD         \$17.20 USD         \$17.20 USD         \$17.20 USD         \$142.00 USD         \$3,550.00 USD                                                                                                    |
| <ul> <li>14 Line 3<br/>is updated.</li> <li>15 After updating<br/>all the lines,<br/>click Submit to<br/>send the order<br/>confirmation.</li> </ul>                                                                                                    | Auxiliary Part ID:       Manufacturer Part ID:       WR-Manufacturer Name:         Manufacturer Name:       Writ         Batch ID:       Comments:         Comments:       Dr         Description:       Dr         Subtotal:       33,8         Current Order Status:       15 Confirmed As Is (Estimated As Is (Estimated As Is (Es                                  | 128<br>48x40<br>e-Right Whiteboards<br>y Erase Writing Board 48-in H x 40-in H<br>550.00 USD<br>ated Shipment Date: 21 Sep 2016 ; Estima<br>100 (EA)<br>off<br>ts: We'll ship the 20 backordered item as<br>25 (EA)<br>n H x 40-in H<br>25 (Confirmed Unit Price: \$142.70 USD )                                                                                                    | OK         ated Shipping Cost: \$78.05 USD )         \$17.20 USD         \$17.20 USD         \$17.20 USD         \$142.00 USD         \$142.00 USD         \$3,550.00 USD                                                                                                    |
| <ol> <li>14 Line 3<br/>is updated.</li> <li>15 After updating<br/>all the lines,<br/>click Submit to<br/>send the order<br/>confirmation.</li> <li>16 The Purchase<br/>Order status</li> </ol>                                                                                                    | Auxiliary Part ID:       Manufacturer Part ID:       WR-Manufacturer Name:         Manufacturer Name:       Writ         Batch ID:       Comments:         Comments:       Description:         Description:       Dr.         Subtotal:       3         Subtotal:       15         Confirmed As Is (Estimated As Is)         Vorkstation Bookcase, 4         Subtotal:       3         Subtotal:       20         Dry Erase Writing Board 48-in         Current Order Status:         20       Backordered (Comment<br>Oct 2016 )         3       88128         Dry Erase Writing Board 48-in         Current Order Status:         25       Confirmed With Changed                                                                                                    | 128<br>48x40<br>e-Right Whiteboards<br>y Erase Writing Board 48-in H x 40-in H<br>550.00 USD<br>ated Shipment Date: 21 Sep 2016 ; Estimation<br>100 (EA)<br>off<br>ts: We'll ship the 20 backordered item as<br>25 (EA)<br>n H x 40-in H<br>25 (Confirmed Unit Price: \$142.70 USD )                                                                                                    | ted Shipping Cost: \$78.05 USD )<br>\$17.20 USD \$1,720.00 USD<br>soon as we receive them. ; Estimated Shipment Date: 12<br>\$142.00 USD \$3,550.00 USD<br>Previous 15<br>Exit<br>Done                                                                                                    |
| <ul> <li>14 Line 3<br/>is updated.</li> <li>15 After updating<br/>all the lines,<br/>click Submit to<br/>send the order<br/>confirmation.</li> <li>16 The Purchase<br/>Order status<br/>changes to<br/>Partially</li> </ul>                                                                                                    | Auxiliary Part ID:<br>Manufacturer Part ID: WR-<br>Manufacturer Name: Writ<br>Batch ID:<br>Comments:<br>Description:<br>Description:<br>Current Order Status:<br>15 Confirmed As Is (Estimated<br>Current Order Status:<br>15 Confirmed As Is (Estimated<br>Current Order Status:<br>80 Confirmed As Is<br>20 Backordered (Comment<br>Oct 2016)<br>3 88128<br>Dry Erase Writing Board 48-in<br>Current Order Status:<br>25 Confirmed With Changed<br>Purchase Order: PO8305                                                                                                    | 128<br>48×40<br>e-Right Whiteboards<br>y Erase Writing Board 48-in H x 40-in H<br>350.00 USD<br>350.00 USD<br>ated Shipment Date: 21 Sep 2016 ; Estimation<br>100 (EA)<br>aff<br>ts: We'll ship the 20 backordered item as<br>25 (EA)<br>n H x 40-in H<br>25 (Confirmed Unit Price: \$142.70 USD )<br>eate Ship Notice                                                                                                    | \$17.20 USD         \$17.20 USD         \$17.20 USD         \$17.20 USD         \$17.20 USD         \$17.20 USD         \$142.00 USD         \$3,550.00 USD         Previous         15         Exit         Done         le         Print         Download         Export         Done                                                                                                    |
| <ul> <li>14 Line 3<br/>is updated.</li> <li>15 After updating<br/>all the lines,<br/>click Submit to<br/>send the order<br/>confirmation.</li> <li>16 The Purchase<br/>Order status<br/>changes to<br/>Partially<br/>Confirmed.</li> </ul>                                                                                                    | Auxiliary Part ID:       Manufacturer Part ID:       WR:         Manufacturer Name:       Witt         Batch ID:       Comments:         Comments:       Dr.         Description:       Dr.         Subtotal:       Image: State State | 128<br>48x40<br>e-Right Whiteboards<br>y Erase Writing Board 48-in H x 40-in H<br>350.00 USD<br>ated Shipment Date: 21 Sep 2016 ; Estima<br>100 (EA)<br>off<br>ts: We'll ship the 20 backordered item as<br>25 (EA)<br>n H x 40-in H<br>25 (Confirmed Unit Price: \$142.70 USD )<br>eate Ship Notice Create Invoice Y Hic<br>r                                                                                                    | ted Shipping Cost: \$78.05 USD )<br>\$17.20 USD \$1,720.00 USD<br>soon as we receive them. ; Estimated Shipment Date: 12<br>\$142.00 USD \$3,550.00 USD<br>Previous 10 Exit<br>Done<br>te   Print   Download   Export   Download   Resen                                                                                                    |
| <ol> <li>Line 3<br/>is updated.</li> <li>After updating<br/>all the lines,<br/>click Submit to<br/>send the order<br/>confirmation.</li> <li>The Purchase<br/>Order status<br/>changes to<br/>Partially<br/>Confirmed.</li> <li>Later, when<br/>you receive the</li> </ol>                                                                                                    | Auxillary Part ID:       Manufacturer Part ID:       WR         Manufacturer Name:       Writ         Batch ID:       Comments:         Comments:       Description:       Dr         Description:       Dr       Subtotal:       \$3,5         Subtotal:       Image: Status:       15       Confirmed As Is (Estimation Bookcase, 4 Sheet Current Order Status:         2       27728       Workstation Bookcase, 4 Sheet Current Order Status:       80       Confirmed As Is (20)         3       88128       Dry Erase Writing Board 48-in Current Order Status:       25       Confirmed With Change         3       88128       Dry Erase Writing Board 48-in Current Order Status:       25       Confirmed With Change         Purchase Order: PO8305       Image: Confirmed With Change       Image: Confirmed With Change         Purchase Order Confirmation       Image: Confirmed With Change       Image: Confirmed With Change         Prom:       Giganto       Image: Confirmed With Change       Image: Confirmed With Change         From:       Giganto       Image: Confirmed With Change       Image: Confirmed With Change         Prom:       Giganto       Image: Confirmed With Change       Image: Confirmed With Change         Participanto       Image: Confirmed With Change       Image: Confirmed With Change                                                                                                    | 128<br>48x40<br>e-Right Whiteboards<br>48x40<br>e-Right Whiteboards<br>y Erase Writing Board 48-in H x 40-in H<br>550.00 USD<br>ated Shipment Date: 21 Sep 2016 ; Estimation<br>100 (EA)<br>aff<br>ts: We'll ship the 20 backordered item as<br>25 (EA)<br>in H x 40-in H<br>25 (Confirmed Unit Price: \$142.70 USD )<br>eate Ship Notice Create Invoice Y Hick<br>y<br>To: Workchairs, Inc.<br>123 Burnside Street<br>Portland OD 02204                                                                                                    | ted Shipping Cost: \$78.05 USD )<br>\$17.20 USD \$1,720.00 USD<br>soon as we receive them. ; Estimated Shipment Date: 12<br>\$142.00 USD \$3,550.00 USD<br>Previous 53,550.00 USD<br>Previous 53,550.00 USD<br>Previous 15<br>Core<br>Previous 10<br>Core<br>Previous 10<br>Core<br>Core |
| <ol> <li>Line 3<br/>is updated.</li> <li>After updating<br/>all the lines,<br/>click Submit to<br/>send the order<br/>confirmation.</li> <li>The Purchase<br/>Order status<br/>changes to<br/>Partially<br/>Confirmed.</li> <li>Later, when<br/>you receive the<br/>backordered<br/>items, create</li> </ol>                                                                                                    | Auxillary Part ID:       Manufacturer Part ID:       WR:         Manufacturer Name:       Writ         Batch ID:       Comments:         Comments:       Dr         Description:       Dr         Subtotal:       10         Subtotal:       15         Confirmed As Is (Estimation Bookcase, 4 Shee Current Order Status:         80       Confirmed As Is         20       Backordered (Comment Order Status:         80       Confirmed As Is         20       Backordered (Comment Order Status:         80       Confirmed As Is         20       Backordered (Comment Order Status:         20       Backordered (Comment Order Status:         21       27728         Workstation Bookcase, 4 Shee         Current Order Status:         20       Backordered (Comment Order Status:         25       Confirmed With Change         Purchase Order: PO83005       Porder Confirmation ♥         Image: Create Order Confirmation ♥       Image: Create Order Confirmation ♥         Order Detail       Order History         From:       Giganto         123 Main Street       New York, NY 10012         United States       Order History                                                                                                    | 128         48x40         e-Right Whiteboards         48x40         e-Right Whiteboards         y Erase Writing Board 48-in H x 40-in H         550.00 USD         ated Shipment Date: 21 Sep 2016 ; Estimate         100 (EA)         eff         ts: We'll ship the 20 backordered item as         25 (EA)         n H x 40-in H         este Ship Notice         eate Ship Notice         Create Invoice ▼         Hic         r         To:         Workchairs, Inc.         123 Burnside Street         Portland, OR 97201         United States         Phone: 408-543-4000         Fax: 408-543-3900 | ted Shipping Cost: \$78.05 USD )<br>\$17.20 USD \$1,720.00 USD<br>soon as we receive them. ; Estimated Shipment Date: 12<br>\$142.00 USD \$3,550.00 USD<br>Previous \$3,550.00 USD<br>Previous Export Exit<br>Done<br>le Print Download Export Download Resen<br>PDF CXML CSV Resen<br>10 Purchase Order<br>(Parially Confirmed)<br>PO8305<br>Amount: \$27,770.00 USD                                                                                                    |
| <ul> <li>14 Line 3<br/>is updated.</li> <li>15 After updating<br/>all the lines,<br/>click Submit to<br/>send the order<br/>confirmation.</li> <li>16 The Purchase<br/>Order status<br/>changes to<br/>Partially<br/>Confirmed.</li> <li>17 Later, when<br/>you receive the<br/>backordered<br/>items, create<br/>another order<br/>confirmation<br/>to inform that</li> </ul>                                       | Auxiliary Part ID:       Manufacturer Part ID:       WR.         Manufacturer Part ID:       WR.         Batch ID:       Comments:       Image: Comments:         Comments:       Description:       Dr.         Subtotal:       Subtotal:       \$3,5         Current Order Status:       Subtotal:       \$3,6         Vorkstation Bookcase, 4 She       Current Order Status:       80 Confirmed As Is         2       27728       Workstation Bookcase, 4 She         Current Order Status:       80 Confirmed As Is         20 Backordered (Comment Oct 2016)       3       88128         Dry Erase Writing Board 48-in       Current Order Status:         25 Confirmed With Change       Current Order Status:         25 Confirmed With Change       Current Order Status:         25 Confirmed With Change       Current Order Status:         25 Confirmed With Change       Current Order Status:         25 Confirmed With Change       Current Order Status:         25 Confirmed With Change       Current Order Status:         26 Order Detail       Order History         From:       Giganto       Current Order States         New York, NY 10012       Order History         Vorke States       States                                                                                                    | 128<br>48x40<br>e-Right Whiteboards<br>48x40<br>iterase Writing Board 48-in H x 40-in H<br>550.00 USD<br>ated Shipment Date: 21 Sep 2016 ; Estimation<br>100 (EA)<br>off<br>ts: We'll ship the 20 backordered item as<br>25 (EA)<br>in H x 40-in H<br>25 (EA)<br>in H x 40-in H<br>25 (Confirmed Unit Price: \$142.70 USD )<br>eate Ship Notice Create Invoice V Hic<br>y<br>To:<br>Workchairs, Inc.<br>123 Burnise Street<br>Portland, OR 97201<br>United States<br>Phone: 408-543-4000<br>Fax: 408-543-3900                                                                                               | ted Shipping Cost: \$78.05 USD )<br>\$17.20 USD \$1,720.00 USD<br>soon as we receive them. ; Estimated Shipment Date: 12<br>\$142.00 USD \$3,550.00 USD<br>\$142.00 USD \$3,550.00 USD<br>Previous 15<br>to be from bounded to be soon as the second to be soon as the second to be second to be soon as the second to be soon as the second to be s                                                                                                    |
| <ul> <li>14 Line 3<br/>is updated.</li> <li>15 After updating<br/>all the lines,<br/>click Submit to<br/>send the order<br/>confirmation.</li> <li>16 The Purchase<br/>Order status<br/>changes to<br/>Partially<br/>Confirmed.</li> <li>17 Later, when<br/>you receive the<br/>backordered<br/>items, create<br/>another order<br/>confirmation<br/>to inform that<br/>those items are<br/>available and</li> </ul> | Auxiliary Part ID:       Manufacturer Part ID:       WR         Manufacturer Name:       Writ         Batch ID:       Comments:         Comments:       Description:       Dr         Description:       Or       Subtotal:       \$3,5         Subtotal:       O       \$3,5         Vorkstation Bookcase, 4 She       Current Order Status:       80 Confirmed As Is         2       27728       Workstation Bookcase, 4 She         Current Order Status:       80 Confirmed As Is         20 Backordered (Comment Oct 2016)       3       88128         Dry Erase Writing Board 48-is       Current Order Status:       25         Zonfirmed With Change       Current Order Status:       25         25 Confirmed With Change       Current Order Status:       25         Vorder Detail       Order History       Cr         Corder Detail       Order History       Cr         Payment Terms       Payment Terms       2.50% 30         Ship All Items To       Ship All Items To       Ship All Items To                                                                                                    | 128   48x40   e-Right Whiteboards   48x40   e-Right Whiteboards   y Erase Writing Board 48-in H x 40-in H 350.00 USD ated Shipment Date: 21 Sep 2016 ; Estimation as 100 (EA) ater Ship Notice 25 (EA) n H x 40-in H 25 (EA) n H x 40-in H 25 (EA) n H x 40-in H 25 (EA) n H x 40-in H 26 (Confirmed Unit Price: \$142.70 USD ) Hice To: Workchairs, Inc. 123 Burnside Street Portland, OR 97201 United States Phone: 408-543-3900 Fax: 408-543-3900 Fax: 408-543-3900                                                                                                    | OK         Atted Shipping Cost: \$78.05 USD )         \$17.20 USD       \$1,720.00 USD         S17.20 USD         \$142.00 USD       \$3,550.00 USD         \$142.00 USD       \$3,550.00 USD         Dome         \$142.00 USD       \$3,550.00 USD         Previous       10         Previous       Exit         Dome       Cove         Image: Status: Acknowledged Related Documents: * OC2203         Routing Status: Acknowledged Related Documents: * OC2203         Deliver To                                                                                                    |